# MAMIS 研修管理機能操作マニュアル

## <<p><医師向け(マイページ) 日医生涯教育制度編> Ver.1.0

## 2025年5月1日

## 日本医師会生涯教育課

MAMIS マイページの機能について

研修管理機能として、次の機能が利用できます。

- 1. 受講実績・単位取得状況の確認および受講証明書出力
- 2.かかりつけ医機能報告制度にかかる研修の修了申請(準備中)
- 3. 認定証・学習単位取得証ダウンロード
- ・MAMISへのログイン、マイページについては、 「MAMIS操作マニュアル(ログインから利用者登録まで)」 をご確認ください。
- ・かかりつけ医機能報告制度にかかる研修修了申請方法は、
   「MAMIS 研修管理機能操作マニュアル<マイページ かかりつけ医機能 報告制度にかかる研修の修了申請編>」(以下、「かかりつけ医機能報 告制度編」という)をご確認ください。(後日お送りします。)
   ・本マニュアルは、日医生涯教育制度と専門医共通講習に関する受講実 績・単位取得状況の確認および受講証明書出力、認定証・学習単位取得 証のダウンロードについて記載しております。)

\*このマニュアルは医師が自身のマイページから利用できる研修管理機能に関するものですが、医師会が代理で行うことが可能です。

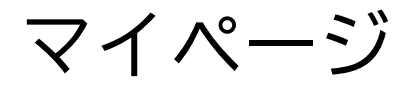

マイページTOPにある 【研修管理(申請・単位確認等】 をクリックしてください。

| <b>マイページ</b> :E | 医師会<br>会員情報システム<br>日立 次郎 様 🔰 医糖登録番号 : 第999100号                                        | <b>_</b>                                                                                                   | ログアウト |
|-----------------|---------------------------------------------------------------------------------------|----------------------------------------------------------------------------------------------------|-------|
| マイページTO         |                                                                                       | 日会員証                                                                                                    | ~     |
|                 | 申請ステータス                                                                               |                                                                                                    |       |
|                 | 現在、申請はありません                                                                           | 1/1/5                                                                                                    |       |
|                 | 各種申請                                                                                  |                                                                                                    |       |
|                 | 登録情報              この             入会届                                                  | 異動届                                                                                                    |       |
|                 | 研修管理(申請・単位確認等) 医師会入                                                                   | 退会履歷退会届                                                                                                    |       |
|                 | ※入会・異動・退会届は、医師会によって申請時に<br>される前にお電話またはメールにてお問合せくた<br>各医師会の連絡先はこちら → <u>各地の医師会   日</u> | こご提出いただく書類が異なります。申請<br>ださい。<br><u>本医師会(med.or.jp)</u>                                                      |       |
|                 | お知らせ                                                                                  | $\underline{-\underline{\mathtt{v}}} \!\!\!\!\!\!\!\!\!\!\!\!\!\!\!\!\!\!\!\!\!\!\!\!\!\!\!\!\!\!\!\!\!\!$ |       |

## 研修会(講習会)管理メインメニュー

1) 【受講実績・単位取得状況表示 受講証明書出力】 各種制度の受講実績・単位取得状況の確認、受講証明書出力ができます。

2) 【認定(修了)申請】

かかりつけ医機能報告制度にかかる研修の修了申請ができます。 詳細はマニュアルの「かかりつけ医機能報告制度編」をご参照ください。

3) 【認定(修了)申請履歴 認定証・修了証ダウンロード】 認定証・学習単位取得証・かかりつけ医機能報告制度にかかる研修の修 了証のダウンロードができます。

| 修会(講習会)管理<br>受講実績・                                                                                                    | 研修会(講習<br>受講実約                                                             |
|----------------------------------------------------------------------------------------------------|----------------------------------------------------------------------------|
| 单位取得状况表示<br>受講証明書出力                                                                                                    | 検索タ供た                                                                      |
| 認定(修了)申請<br>認定産業医・認定健康スポーツ医<br>日医かかりつけ医機能研修制度<br>かかりつけ医機能報告制度にかかる<br>开修                                                  | 講座種別  生涯教                                                                  |
| 認定(修了)申請履歴<br>生涯教育申告書/<br>認定産業医・認定健康スポーツ医<br>日医かかりつけ医機能研修制度<br>かかりつけ医機能報告制度にかかる<br>研修                                    | <ul> <li>● 日医た</li> <li>■</li> <li>■</li> <li>■</li> <li>● 受講実績</li> </ul> |
| 認定証・修了証<br>ダウンロード<br>生涯教育(学習単位取得証・認定証)<br>認定産業医認定証<br>認定健康スポーツ医認定証<br>日医かかりつけ医機能研修制度<br>修了証<br>かかりつけ医機能報告制度にかかる<br>研修修了証 |                                                                            |

## 1.受講実績・単位取得状況の確認および受講証明書出力

研修会(

### 1-1受講実績・単位取得状況の確認

- ・メインメニューから【受講実績・単位取得状況表示 受講証明書出 力】をクリックすると、受講実績・単位取得状況の確認および受 講記録出力画面に遷移します。
- ・制度別の単位取得状況の確認と受講記録の出力が可能です。

#### 単位確認にあたっての注意事項

- ・日医e-ラーニングで取得した単位は、受講日の翌日以降に反映さ れます。
- ・日医雑誌問題解答で取得した単位は、web解答は翌々月5日頃、 ハガキ解答は翌々月20日頃に反映されます。
- ・受講した研修会のうち、MAMISで単位の確認ができるのは、MAMIS に受講実績を登録する旨の案内があったものに限ります。 MAMISでの管理を行うかどうかは研修会の主催者にご確認ください。
- ・MAMISで単位管理を行う研修会であっても、主催者が受講実績を登 録していない場合、単位の確認はできません。登録状況について は主催者にご確認ください。
- ・大阪府で開催された研修会等については、管理方法が異なるため MAMISでの単位取得状況の確認はできません。
- 単位の確認をご希望の場合は、大阪府医師会にお問い合わせくだ さい。

| 会(講習会)管理                                                   | 研修会(講習会)管理                                                                                       |
|------------------------------------------------------------|--------------------------------------------------------------------------------------------------|
| 実績・<br>取得状況表示<br>証明書出力                                     | 受講実績・単位取得状況表示および受講証明書出力                                                                          |
| (修了)申請                                                     | 検系条件を指定する<br>                                                                                    |
| 産業医・認定健康スポーツ医<br>かかりつけ医機能研修制度<br>りつけ医機能報告制度にかか<br>修        | 講座種別         ●         ●         ●         ●         ○         認定産業医         ●         認定健康スポーツ医 |
| 定(修了)申請履歴                                                  | ○ 日医かかりつけ医機能研修制度                                                                                 |
| 育申告書/<br>業医・認定健康スポーツ医<br>かりつけ医機能研修制度<br>つけ医機能報告制度にかか       | <b>目的</b> <ul> <li>              受講実績・単位取得状況表示             〇 受講証明書出力      </li> </ul>            |
| 証・修了証<br>ンロード                                              | 閉じる                                                                                              |
| 教育(学習単位取得証・認定証)                                            |                                                                                                  |
| 産業医認定証<br>連康スポーツ医認定証<br>かかりつけ医機能研修制度<br>証<br>りつけ医機能報告制度にかか | 00.14 7                                                                                          |
| 了証                                                         | 閉じる                                                                                              |

### 1-1-1 生涯教育制度 直近3年間の単位取得状況の確認

- ・直近3年間の単位取得状況の確認できます。また、生涯教育制度の認定証 発行要件を満たすために必要な単位数等を確認できます。
- ・表示される数値は、MAMISに受講実績として登録された研修会の単位数等に 加えて、日医e-ラーニング、日医雑誌問題解答、申告書で申告された単位 数等の合計です。

注:認定証発行要件は、連続した3年間で単位数とカリキュラムコード数 の合計が60以上です。

3 ックロ かかりつけ運動振行長計算にかか 開催日で指定した期間における単位取得状況 日医辨法問题 る研修修了経 生涯教育 ⇒形実1.た経営の研修会(課務会)の単位は、必ず表示されます。 日医eラーニング 「日医維結壁趣」、「日医+ラーニング」の単位を追加表示したい場 命は、チェックをしてください ① 講座種別として【生涯教育】を選択します。 (3) 目的で【受講実績・単位取得状況表示】を選択します。 総案 ③【直近3年間の単位取得状況(合計)】を選択し、【検索】を クリア クリックしてください。検索結果が表示されます。 閉じる 牛涯教育制度では、年度単位で単位集計を行っているため、集計作業が完了したもの を確定済年度として表示します。 確定済年度 確定年度に表示されていない年度については、検索した時点の単位数等です。 は1. 第交話集座の際に要示されていない集度は、検索話点での入力活データを示け使計しています。登録実績の入力が見、使計合業等によ って数値が変更となる可能性があります。表示される単位数将状況は、「諸習会・講演会・ワークショップ等」「日原線話問題解答」 「日辰e-ラーニング」に加え、「生評教育中告書」による中語単位・CCを含む内容です 注2:単位数得状況の概が「ー」(マイナス)で表示されている年度は運辺の感定証券行の為に単位等が依用されています。次の感定証券行 は会互できない為、「ー」(マイナス)で表示しています。 2025年5月に検索した場合 集計年度(今年度まで):2023年度、2024年度、2025年度の合計です。現在取得中の 集計年度(前年度まで): 2024 単位も含めて合計を掲載しており、2025年度中にあといくつ取得すれば2026年12月に 2022年度 2023年度 2024年度 合計 認定証备号 認定証発行日 单位取得状况 单位取得状况 单位取得状况 認定証が発行されるのか、確認できます。 单位 取得CC数 单位 取得CC数 单位 取得CC数 单位 取得CC数 0 0 24.5 7 0 0 24.5 7 集計年度(昨年度まで):2022年度、2023年度,2024年度の合計です。2022~2024年 集計年度(今年度まで): 2025 度の単位等でもって、2025年12月に認定証が発行されるのか確認できます。 2023年度 2024年度 2025年度 合計 認定証备号 認定証券行日 単位取得状况 単位取得状况 単位取得状况 单位 取得CC数 单位 取得CC数 单位 取得CC数 单位 取得CC数 認定証発行のためにすでに使用した年度の単位等は、単位数等の欄を「一」と表示し 29 7 245 7 0 0 45 3 ています。 6

研修会(講習会)管理

受講証明書出力

認定(修了)申請 総定任務すり申納 総定任単語・総定使用スポーツ等

日医かかりつけ医療体証施制

認定(使了)申請履度

生开教育中外盘/

認定証・修了証 ダウンロード 生涯教育(学習単位取得証・認定証)

ラオ牧町(ティオ軍11年7日、今年 認定産業便能定疑 認定健康スポーツ便認定疑 日間かかりつけ便績後研修制度

入耳杨

他了征

かかりつけ医療施設告制度にか る研修

生活及目中作後/ 聴定提集例・聴定使像スポーツ例 日間かかりつけ便能を研制度にかか のつけ使能を特別度にかか

受護実績・ 単位取得状況表示 研修会(講習会)管理

検索条件を指定する

○日医かかりつけ医機能研修制度

● 受講実績・単位取得状況表:

● 生涯教育

単位取得状況

講座所知

受講実績・単位取得状況表示および受講証明書出力

○ 認定産業医

大阪府で開催された講習会等の受講証明書は、従来通り大阪府医網会のみで発行可能です。管理方法が豊なるため、MAMISでの単位面

得状況の確認・受講証明書の発行はできません。受講証明書の発行をご希望の場合は、大阪府医總会へ直接ご依頼ください

○受講証明書出力

直近3年間の単位取得状況(合)

○ 認定健康スポーツ医

( ) 專門医共通講習

閉じる

### 1-1-2生涯教育制度 開催日で指定した期間における単位取得状況の確認

・【開催日】で指定された期間における単位取得状況が確認できます。
 ・表示される内容は、MAMISに受講実績として登録された研修会、
 日医e-ラーニング、日医雑誌問題解答で取得した単位数のみであり、
 申告書で申告された内容は検索対象外です。
 ・地域包括診療料・地域包括診療加算(注3参照)のための単位取得の

・地域包括診療科・地域包括診療加昇(注3参照)のための単位取得の 状況の確認などに活用されることを想定しています。

①講座種別として【生涯教育】を選択します。

②目的で【受講実績・単位取得状況表示】を選択します。

③【開催日で指定した期間における単位取得状況】を選択します。 日医雑誌問題解答、日医e-ラーニングの単位もあわせて確認したい 場合は選択します(複数選択可)。

④単位の取得状況を確認したい期間を【開催日】に入力し、【検索】を クリックしてください。検索結果が表示されます。

注1:開催日の入力は必須です。

例えば、地域包括診療加算等の届出のため、2023/4/1~2025/3/31の 受講状況を確認したいといった場合は、

開催日に「2023/4/1」~「2025/3/31」と入力してください。 注2:開催都道府県、主催、研修会(講習会名)の入力は任意です。 例えば、「東京」で受講した研修会を調べたいといった場合のみ入力して ください。

注3:地域包括診療加算等の届出には日医雑誌問題解答で取得した単位等 は利用できません。地域包括診療加算等の届出のための単位取得の状況を 確認したい場合は、「日医e-ラーニング」のみチェックしてください (「日医雑誌問題解答はチェックしないでください)。 11120-0818-01917 研修会(講習会)管理 受講実績・単位取得状況表示および受講証明書出力 4700108-0 单位逻辑研究表示 受援加持病出力 MOBILE DOTA (13)(13)(1)(F)(A) UPARS-UPMEN HEPPODCIS株会学校制度 かかりつに芸術会会内制度にか ● ===== 0 市門区花通識術 ORRES 〇京定焼意スポーツ区 〇日医かかりつけ医機能研修制度 短期(位了)申請服務 予治教育中告書/ 型アル業長・型アが多 H長かかりつび医療動 かかりつび医療動物 る研想 INSTRUCTOR DESCRIPTION OF ALL ADDRESS AND THE DESCRIPTION OF A DESCRIPTION OF A DESCRIPANTE A DESCRIPTION OF A DESCRIPANTE A BORGETAROWIG, AMPREMANTIN 14.02 ● ジョンは・単位の手に対象の ○ 受減減用用出力 設定線・用了線 2000-K 1889.7890999-1229 122.185129 NOTION-W 設定記念スポーツ形設定語 H氏シシウラの活動動学校日 校/語 O RESTRONGUER (AN かかりつの武器委員方が広 な研想者で詳 3 ● 開催日で強定した期受における単位取得状況 生活教育 のただした単純の単色の(単単の)の形式に、みてあったれます。 「内部的な説明」、「内部マラーニング」の目的をあれましたい場 ✓ 08e9-22 1948 CL (653) (4) 2024/04/01 2025/04/18 除你感动和你 現代してください 191 =備を入力してください INT OCH WOLL 「作会に開発会」を入力してください (4)88 247 5.19 **21** CC -4.5 東京会社 25件 レ URA GRAIS 303 4 2.0 22.48 TT-W1198 **BXX06 53** 2025/04/0519/ デモ短端用目的会の1 2001 6223 12:00 - 12:00 DISTRICT GR 2025/04/0019 デモ総絶紛が余ら1 18232 603 12:00 - 14:00 DXXDA GH 2025/04/01(% \*TERRETOO1 303 623 14:00 - 16:00 194 1395 27 1

#### 1-1-3専門医共通講習

開催日で指定した期間における単位取得状況の確認

【開催日】で指定された期間における専門医共通講習の単位取得状況が確認できます。

①講座種別として【専門医共通講習】を選択します。 ②目的で【受講実績・単位取得状況表示】を選択します。 ③【開催日で指定した期間における単位取得状況】を選択します。 日医e-ラーニングの単位もあわせて確認したい場合は選択します(複数選択可)。 ④単位の取得状況を確認したい期間を【開催日】に入力し、【検索】をクリックして ください。検索結果が表示されます。

注1:開催日の入力は必須です。 例えば、専門医の更新手続きのため、2020/4/1~2025/3/31の受講状況を確認したい といった場合、開催日に「2020/4/1」~「2025/3/31」と入力してください。 注2:開催都道府県、主催、研修会(講習会名)の入力は任意です。 例えば「東京」で受講した研修会を調べたいといった場合のみ入力してください。

| NTA(MNA)HIT                                                                                                    | 研修会(講習会)管<br>受講実績・単 | <sup>课</sup><br>红白取得状?        | 現表示おより                                     | び受講証明書と                                 | ታ                         |
|----------------------------------------------------------------------------------------------------|---------------------|-------------------------------|--------------------------------------------|-----------------------------------------|---------------------------|
| 単位収得状況良乐<br>受援な場合に力                                                                                                    |                     |                               |                                            |                                         |                           |
| ( and ( ) and ( )                                                                                                    | REAST DET           | 5                             |                                            |                                         | ~                         |
| 総定(化了)申請<br>取定化業長・第2回時入ボーマ長<br>米払ひかりつご該務部所知道<br>かかりつご該務部所知道にかか<br>会将者                                                                                                    |                     | <ul> <li>••••</li> </ul>      | • O ===                                    |                                         | 28-98                     |
| (生)中試理社<br>「お表記中告告/<br>ジアを支配、ジアは多スポーツ表<br>HELEPのつい活動影響告知会にやか<br>もかのつい活動影響合知会にやか<br>もかののの活動影響合知会にやか<br>もかののの活動影響合知会にやか<br>もかのののに、                                                                                                    | 0 138,000 0         | \$05389582 \$<br>085273372 \$ | 413580200AT                                | 新小山寨工工,各级方用户直压车<br>5第六江,文乐的首都中小进铁了      | 5.8. NORTOBER<br>88(7/20) |
| ажы - яты<br>900-к                                                                                                    |                     | <b>森祥状的东</b> 市                | ○ 父親呈明書出力                                  |                                         |                           |
| 128日、7回市市市市市・加工計<br>加工業業務工業<br>加工業業務工業<br>の工業券工業の工業業務<br>総合したのご用業券が新加工という<br>60000円、2000円またのでの<br>60000円、2000円またのでの<br>60000円、2000円またの<br>60000円、2000円またの<br>60000円、2000円またの<br>60000円、2000円、2000円、2000円、2000円、2000円、2000円<br>6000円、2000円、2000円、2000円、2000円、2000円、2000円、2000円<br>2000円、2000円、2000円、2000円、2000円、2000円、2000円、2000円<br>2000円、2000円、2000円、2000円、2000円、2000円、2000円、2000円<br>2000円、2000円、2000円、2000円、2000円、2000円、2000円、2000円、2000円、2000円、2000円<br>2000円、2000円、200000000 | 3                   |                               | .た期受における要<br>1989年の5歳に みてき<br>10年後3月からかり得り | 位政導統派 🔽 [<br>14:75.83],<br>G. P. 1-79], | 18e9-157                  |
| (4                                                                                                    | 2024/04/01          | ~ 2025/04/1                   | - 🖽                                        |                                         |                           |
|                                                                                                    | 開催都進計算              |                               |                                            |                                         |                           |
|                                                                                                    | 過訳してください            | 0                             | ~                                          |                                         |                           |
|                                                                                                    | <u>±</u> #          |                               |                                            |                                         |                           |
|                                                                                                    | 主催を入力してく            | 12314                         |                                            |                                         |                           |
|                                                                                                    |                     |                               |                                            |                                         |                           |
|                                                                                                    | 4月1日(東京市)市          | を入力してください                     |                                            |                                         |                           |
|                                                                                                    |                     |                               |                                            |                                         |                           |
|                                                                                                    |                     | (4)                           | 88                                         |                                         |                           |
|                                                                                                    |                     |                               | 207                                        |                                         |                           |
|                                                                                                    |                     |                               | 創いる                                        |                                         |                           |
|                                                                                                    |                     |                               |                                            |                                         |                           |
|                                                                                                    | ***                 | 5                             | カテゴリー<br>市安や<br>市場灯<br>市制度と法语              |                                         | 1<br>2<br>2               |
|                                                                                                    |                     |                               |                                            |                                         |                           |
|                                                                                                    |                     |                               |                                            | <b>8</b> .0                             | 198 259 V                 |
|                                                                                                    | 2.0                 | 共編                            | 108114                                     | 約在帝(國際帝)名                               | 303 6                     |
|                                                                                                    | 122300 931<br>623   |                               | 2025/04/01(%)<br>12:00 - 13:00             | デエロ消号が完全01                              | 3039.1                    |
|                                                                                                    | 1253.000 53<br>633  |                               | 2035/04/01(R)<br>34:00 - 10:00             | デエロ決発が完全01                              | (809 C                    |
|                                                                                                    | 以本式的会 乐计<br>教育課     | -                             | 2025/04/01(%)<br>35:00 - 18:00             | デモ環境用研究会の1                              | 3035.4                    |
|                                                                                                    | 2844 1-2845 東京      |                               | 1                                          |                                         | 8                         |

UTA(MRA

### 2. 受講証明書出力

#### 受講証明書出力にあたっての注意事項

- ・開催日で指定された期間における受講証明書が出力できます。
- ・開催都道府県、主催、研修会(講習会名)の入力は任意です。

例えば「東京」で受講した研修会の受講証明書の出力を行いたいといった場合のみ入力してください。

- ・地域包括診療料・地域包括診療加算の手続きで必要とされる書類はこの機能を利用して出力してくだ さい。
- ・受講証明書が出力できるのは、MAMISに受講実績として登録された研修会、日医e-ラーニングで取得 した単位数のみです。
- ・日医e-ラーニングは受講日の翌日以降発行可能です(受講当日は発行できません)。
- ・MAMISで単位管理を行う研修会であっても、主催者が受講実績を登録していない場合、証明書に反映 されません。
- ・日医雑誌問題解答、申告書で申告された内容は受講証明書の発行対象外です。
- ・大阪府で開催された研修会等の受講証明書は、管理方法が異なるためMAMISでは発行できません。 受講証明書の発行をご希望の場合は大阪府医師会にご依頼ください。

### 2-1.生涯教育制度 受講証明書出力(その1)

受講実績・

る研修

る研修

修了证

る研修修了証

牛運動育由告書/

ダウンロード

認定產業医認定証

①講座種別として【生涯教育】を選択します。 ②目的で【受講証明書出力】を選択します。 ③単位の取得状況を確認したい期間を【開催日】に入力し、 【検索】をクリックします。

注1:開催日の入力は必須です。 例えば、地域包括診療加算等の届出のため、 2023/4/1~2025/3/31の受講証明書出力したい場合、 開催日に「2023/4/1」~「2025/3/31」と入力してください。 注2:開催都道府県、主催、研修会(講習会名)の入力は任意です。 例えば「東京」で受講した研修会の受講証明書の出力を行いたいと いった場合のみ入力してください。

#### 研修会(講習会)管理 研修会(講習会)管理 受講実績・単位取得状況表示および受講証明書出力 単位取得状況表示 受講証明書出力 検索条件を指定する 認定(修了)申請 認定産業医・認定健康スポーツ医 日医かかりつけ医機能研修制度 講座種別 ・ ・ ・ ・ ・ ・ ・ ・ ・ ・ ・ ・ ・ ・ ・ ・ ・ ・ ・ ・ ・ ・ ・ ・ ・ ・ ・ ・ ・ ・ ・ ・ ・ ・ ・ ・ ・ ・ ・ ・ ・ ・ ・ ・ ・ ・ ・ ・ ・ ・ ・ ・ ・ ・ ・ ・ ・ ・ ・ ・ ・ ・ ・ ・ ・ ・ ・ ・ ・ ・ ・ ・ ・ ・ ・ ・ ・ ・ ・ ・ ・ ・ ・ ・ ・< ○ 専門医共通講習 ○ 認定産業医 認定健康スポーツ医 かかりつけ医機能報告制度にかた ○ 日医かかりつけ医機能研修制度 認定(修了)申請履歷 認定産業体・認定健康スポーツ医 2 目的 日医かかりつけ医機能研修制度 かかりつけ沈機能報告制度にかか 受講証明書出力 受講実績・単位取得状況表示 認定証・修了証 開催日 3 yyyy/mm/dc yyyy/mm/dt 🔝 生涯教育(学習単位取得証・認定証) 認定健康スポーツ医認定証 日医かかりつけ医機能研修制度 開催都道府県 かかりつけ医機能報告制度にかか 選択してください ~ 主催 主催を入力してください 研修会(講習会)名 研修会(講習会)名を入力してください 3 検索 クリア 閉じる 10 閉じる

### 2-1.生涯教育制度 受講証明書出力(その2)

- ④検索結果が表示されますので、【受講証明書出力】を クリックしてください。 別画面で受講証明が表示されます。
- 注:マイページで旧姓・旧名を登録し、証明書において 旧姓・旧名を使用したい場合、「受講証明書や領収書 に旧姓・旧名を使用する」をチェックしてください。 マイページで登録されていない場合、この項目は表示 されません。

| AND AND AND AND AND AND AND AND AND AND                                                                                          |                                                                                                    |                     |                                                                                                    |                                                                                                    |                                                                                                    |                                                                    |   |
|----------------------------------------------------------------------------------------------------|----------------------------------------------------------------------------------------------------|---------------------|----------------------------------------------------------------------------------------------------|----------------------------------------------------------------------------------------------------|----------------------------------------------------------------------------------------------------|--------------------------------------------------------------------|---|
| 明甫(古)                                                                                                    | 被求备件专指定1                                                                                                    | 18                  |                                                                                                    |                                                                                                    |                                                                                                    |                                                                    | ~ |
| を了」単語<br>1回、回次対象スポーツ語<br>10日の現象単合制度<br>20日の現象単合制度にアク                                                                             | 調査機制 ● ※当校司                                                                                                    |                     | 888 ORES                                                                                                    |                                                                                                    | 012893                                                                                                    | 28-78                                                              | ) |
| 87)申结释是                                                                                                    | O 18000                                                                                                    | 217区横距组织制           |                                                                                                    |                                                                                                    |                                                                                                    |                                                                    |   |
| 1中告者/<br>語、定定結果スポーツ語<br>トウンバ茶兼参培教校<br>のの原題参単告制度におや                                                                               | NIN<br>O séculosi - m                                                                                                    | 包藏導致的東京             | ④ 受減延時期出力                                                                                                    | 1                                                                                                    |                                                                                                    |                                                                    |   |
| • 维丁族                                                                                                    | 1948 CI                                                                                                    |                     |                                                                                                    |                                                                                                    |                                                                                                    |                                                                    |   |
| <ul> <li>一下</li> <li>(学家市市市市会)・102(3)</li> <li>(大市一つ市田大会)</li> <li>(大市一つ市田大会)</li> <li>(大市一つ市田大会)</li> <li>(大市一つ市田大会)</li> </ul> | 2025/04/01                                                                                                    | 2025/0              | н/02 🛅                                                                                                    |                                                                                                    |                                                                                                    |                                                                    |   |
| の影響動動力を使くたか<br>17部                                                                                                    | 時間都進府県<br>送記してくださ                                                                                                    | D.                  | ~                                                                                                    |                                                                                                    |                                                                                                    |                                                                    |   |
|                                                                                                    | 主催                                                                                                    | CERU                |                                                                                                    |                                                                                                    |                                                                                                    |                                                                    |   |
|                                                                                                    |                                                                                                    | ****                |                                                                                                    |                                                                                                    |                                                                                                    |                                                                    |   |
|                                                                                                    | <b>动性亲(适张亲)</b> 系                                                                                                    |                     |                                                                                                    |                                                                                                    |                                                                                                    |                                                                    |   |
|                                                                                                    | 010 10,223 10,                                                                                                    | BEA/JUCCE           |                                                                                                    |                                                                                                    |                                                                                                    |                                                                    |   |
|                                                                                                    |                                                                                                    |                     | NR                                                                                                    |                                                                                                    |                                                                                                    |                                                                    |   |
|                                                                                                    |                                                                                                    |                     |                                                                                                    |                                                                                                    |                                                                                                    |                                                                    |   |
|                                                                                                    |                                                                                                    |                     | 297                                                                                                    |                                                                                                    |                                                                                                    |                                                                    |   |
|                                                                                                    |                                                                                                    |                     | 907<br>905                                                                                                    |                                                                                                    |                                                                                                    |                                                                    |   |
|                                                                                                    |                                                                                                    |                     | クリア<br>例じる                                                                                                    |                                                                                                    |                                                                                                    |                                                                    |   |
| 4                                                                                                    | <b>VIER N</b>                                                                                                    | ħ                   | クリア<br>用じる                                                                                                    |                                                                                                    |                                                                                                    |                                                                    |   |
| 4                                                                                                    | Sauman                                                                                                    | ħ                   | クリア<br>第じる<br>軍位                                                                                                    |                                                                                                    |                                                                                                    | cc                                                                 |   |
| 4                                                                                                    | 922.984<br>61                                                                                                    | <i>b</i>            | <br>用じる<br>単位                                                                                                    | 45                                                                                                    |                                                                                                    | cc                                                                 | 3 |
| 4                                                                                                    | Çaxman<br>At                                                                                                    | n<br>H              | 907<br>第03                                                                                                    | 45                                                                                                    |                                                                                                    | CC                                                                 | 2 |
| 4                                                                                                    | Sauna<br>At                                                                                                    | <b>力</b>            | 907<br>第133<br>第13<br>第13                                                                                                    | 4.5<br>8/17.6(B)                                                                                                    | 周2<br>即前3条                                                                                                    | CC<br>19-35 25-9<br>3833 6                                         | 3 |
| 4                                                                                                    | <b>安建以明書台</b><br>合計<br>二寸<br>日本500余 年月<br>長官河                                                                                                    | <del>р</del><br>дая | 917<br>第118<br>第日<br>第日<br>第日<br>第日<br>第日<br>第日<br>第日<br>第日<br>第日<br>第日<br>日<br>日<br>日<br>日                                                                                                    | 4.5<br>即作会(語)<br>デモロ地内                                                                                                    | 页7<br>原曲)系<br>(研究会 0 1                                                                                                    | CC<br>(9-3) 25-9<br>(303) 5-<br>(303) 1                            | 3 |
| 4                                                                                                    | 90000080<br>600<br>7-6<br>00<br>7-6<br>00<br>7-6<br>00<br>80<br>80<br>80<br>80<br>80<br>80<br>80<br>80<br>80<br>80<br>80<br>80                                                                                                    | <b>⊅</b><br>⊒<br>न  | 917<br>RUS<br>BS<br>DELIM<br>2005(H(05)K)<br>2005(405)K)<br>2005(405)K)<br>2005(405)K)<br>2005(405)K)<br>2005(405)K)                                                                                                    | 4.5<br>駅住在()<br>デモロ()の<br>デモロ()の                                                                                                    | 页7<br>F曲)系<br>(10你会01                                                                                                    | CC<br>19-31 228<br>303] K<br>303] 1<br>303] 2                      | 3 |
| 4                                                                                                    |                                                                                                    | <b>カ</b><br>王端<br>- | 91/7<br>                                                                                                    | 4.5<br>副作会(語)<br>デモロ(RA<br>デモロ(RA<br>デモロ(RA)                                                                                            | 取<br>数<br>数<br>数<br>数<br>数<br>数<br>の<br>条<br>0<br>1<br>数<br>数<br>余<br>0<br>1<br>数<br>数<br>余<br>0<br>1<br>数<br>数<br>余<br>0<br>1<br>数<br>数<br>余<br>0<br>1<br>1<br>5<br>5<br>5<br>5<br>5<br>5<br>5<br>5<br>5<br>5<br>5<br>5<br>5 | CC<br>3035 6<br>3035 1<br>3035 2<br>3035 3                         | 3 |
| 4                                                                                                    | Quilleman           All           X-W           X-W <td>カ<br/>日本<br/>-<br/>-</td> <td>917<br/>RCS<br/>BSLIM<br/>2025(94(01)%)<br/>2205(94(01)%)<br/>2205(94(01)%)<br/>200(95(01)%)<br/>200(95(01)%</td> <td>4.5<br/>が存在(講師<br/>デエロ(R)<br/>デエロ(R)<br/>デエロ(R)<br/>デエロ(R)<br/>デエロ(R)<br/>デエロ(R)<br/>デエロ(R)<br/>デエロ(R)<br/>デ<br/>エロ(R)<br/>デ<br/>エロ(R)<br/>デ<br/>エロ(R)</td> <td>至前第<br/>経営会の1<br/>経営会の1<br/>経営会の1</td> <td>CC<br/>19-21 22-9<br/>3028 K<br/>3028 J<br/>3028 J<br/>3028 J<br/>3028 J</td> <td>3</td> | カ<br>日本<br>-<br>-   | 917<br>RCS<br>BSLIM<br>2025(94(01)%)<br>2205(94(01)%)<br>2205(94(01)%)<br>200(95(01)%)<br>200(95(01)% | 4.5<br>が存在(講師<br>デエロ(R)<br>デエロ(R)<br>デエロ(R)<br>デエロ(R)<br>デエロ(R)<br>デエロ(R)<br>デエロ(R)<br>デエロ(R)<br>デ<br>エロ(R)<br>デ<br>エロ(R)<br>デ<br>エロ(R) | 至前第<br>経営会の1<br>経営会の1<br>経営会の1                                                                                                    | CC<br>19-21 22-9<br>3028 K<br>3028 J<br>3028 J<br>3028 J<br>3028 J | 3 |

## 2-1.生涯教育制度 受講証明書出力(その3) 表示されたブラウザの画面で、「…」をクリックし、表示された内容から印刷を選択し、プリンターを選択して印刷するか、「PDFとして保存」を選択してください。

tendanceResults/syougaiSyomei/ 同 新しいタブ Ctrl+T 日 新しいウィンドウ Ctrl+N 2025/04/2 日立次郎 殿 国 新しい InPrivate ウィンドウ Ctrl+Shift+N (2025/04/01~2025/04/18 開催分) 公益社団法人 日本医師会会長 松本 吉日 ズーム 100% +7 < お気に入り Ctrl+Shift+O 受講証明書 「角 コレクション Ctrl+Shift+Y ⑤ 履歴 Ctrl+H 開催年月日時 講師 取得単位 取得C 曜日 開催場所 主催者及び会の名称 演題 ⑦ ショッピング 2025/04/01 所属1 日本医師会 生涯教育課 火 日本医師会館 演題1 1 デモ環境用研修会01 ↓ ダウンロード 12:00-13:00 講師名1 Ctrl+J 2025/04/01 所属2 日名 アプリ 日本医師会 生涯教育課 火 日本医師会館 演題2 1.5 2 13:00-14:00 デモ環境用研修会01 講師名2 ♂ 拡張機能 2025/04/01 所属3 日本医師会 生涯教育課 ∞ ブラウザーのエッヤンシャル 火 日本医師会館 演題3 2 3 デモ環境用研修会01 講師名3 14:00-16:00 应 閲覧データを削除 Ctrl+Shift+Delete 取得単位合計/取得カリキュラムコード合計 3 4.5 印刷 Ctrl+P [] 画面を分割する 【カリキュラムコード】 (家) スクリーンショット Ctrl+Shift+S 1. 医師のプロフェッショナリズム、2. 医療倫理:臨床倫理、3. 医療倫理:研究倫理と生命倫理、4. 医師一患者関係とコミュニケーション、5. 心理社会 的アプローチ, 6. 医療制度と法律, 7. 医療の質と安全, 8. 感染対策, 9. 医療情報, 10. チーム医療, 11. 予防と保健, 12. 地域医療, 13. 医療と介護 B ページ内の検索 Ctrl+F および福祉の連携,14.災害医療,15.臨床問題解決のプロセス,16.ショック,17.急性中毒,18.全身倦怠感,19.身体機能の低下,20.不眠(睡眠 その他のツール 障害), 21. 食欲不振, 22. 体重減少・るい痩, 23. 体重増加・肥満, 24. 浮腫, 25. リンパ節腫脹, 26. 発疹, 27. 黄疸, 28. 発熱, 29. 認知能の障 害, 30. 頭痛, 31. めまい, 32. 意識障害, 33. 失神, 34. 言語障害, 35. けいれん発作, 36. 視力障害、視野狭窄, 37. 目の充血, 38. 聴覚障害, (2) 設定 39. 鼻漏・鼻閉,40. 鼻出血,41. 嗄声,42. 胸痛,43. 動悸,44. 心肺停止,45. 呼吸困難,46. 咳・痰,47. 誤嚥,48. 誤飲,49. 嚥下困難,50. 吐血・下血,51. 嘔気・嘔吐,52. 胸やけ,53. 腹痛,54. 便通異常(下痢、便秘),55. 肛門・会陰部痛,56. 熱傷,57. 外傷,58. 褥瘡,59. 背部 ⑦ ヘルプとフィードバック 痛,60.腰痛,61.関節痛,62.歩行障害,63.四肢のしびれ,64.血尿(肉眼的、顕微鏡的),65.排尿障害(尿失禁・排尿困難),66.乏尿・尿閉, 67.多尿,68.精神科領域の救急,69.不安,70.気分の障害(うつ),71.流・早産および満期産,72.成長・発達の障害,73.慢性疾患・複合疾患( Microsoft Edge を閉じる 管理,74. 高血圧症,75. 脂質異常症,76. 糖尿病,77. 骨粗鬆症,78. 脳血管障害後遺症,79. 気管支喘息・COPD,80. 在宅医療,81. 終末期のケ 12 ※Microsoft Edgeの例 ア,82.生活習慣,83.相補・代替医療(漢方医療を含む),0.最新のトピックス・その他

### 2-2.専門医共通講習 受講証明書出力(その1)

①講座種別として【専門医共通講習】を選択する。
 ②目的で【受講証明書出力】を選択する。
 ③単位の取得状況を確認したい期間を【開催日】に入力し、
 【検索】をクリックする。

注1:開催日の入力は必須です。 例えば、専門医の更新手続きのため、 2023/4/1~2025/3/31の受講証明書出力したいといった場合、 開催日に「2023/4/1」~「2025/3/31」と入力してください。

注2:開催都道府県、主催、研修会(講習会名)の入力は任意です。 例えば「東京」で受講した研修会の受講証明書の出力を行いたいと いった場合のみ入力してください。

#### 研修会(講習会)管理

受講実績・ 単位取得状況表示 受講証明書出力

#### 認定(修了)申請

認定産業医・認定健康スポーツ医 日医かかりつけ医機能研修制度 かかりつけ医機能報告制度にかか る研修

#### 認定(修了)申請履歷

生涯教育申告書/ 認定座棄医・認定健康スポーツ医 日医かかりつけ医機能紛惰制度 かかりつけ医機能報告制度にかか る研修

#### 認定証・修了証 ダウンロード

生涯教育(学習単位取得証・認定証) 認定産業体認定証 認定健康スポーツ体認定証 目医かかりつけ医機能研修制度 修了証 かかりつけ医機能報告制度にかか る研究情況

#### 研修会(講習会)管理

#### 受講実績・単位取得状況表示および受講証明書出力

|   |   |                                                        | _      |
|---|---|--------------------------------------------------------|--------|
|   |   | 検索条件を指定する                                              | $\sim$ |
|   |   | 講座種別<br>① 生涯教育<br>④ 専門医共通講習<br>④ 認定産業医<br>④ 認定健康スポーツ医  |        |
|   |   | 日医かかりつけ医機能研修制度           日数                            |        |
|   |   | <ul> <li>● 受講評員・単位取得状況表示</li> <li>● 受講証明書出力</li> </ul> |        |
| ) | 3 | 開催日<br>2025/04/01 読: ~ 2025/04/02 読:                   |        |
|   |   | 開催都道府県                                                 |        |
|   |   | 選択してください                                               |        |
|   |   | 主催                                                     |        |
|   |   | 主催を入力してください                                            |        |
|   |   | 研修会(講習会)名                                              | _      |
|   |   | 研修会(講習会)名を入力してください                                     |        |
|   |   | 3 **                                                   |        |
|   |   | クリア                                                    |        |
|   |   | 閉じる                                                    |        |
|   |   | 10                                                     |        |
|   |   | <u>閉じる</u><br>13                                       |        |

### 2-2.専門医共通講習 受講証明書出力(その2)

④検索結果が表示されますので、【受講証明書出力】を クリックしてください。 別画面で受講証明が表示されます。

注:マイページで旧姓・旧名を登録し、証明書において 旧姓・旧名を使用したい場合、「受講証明書や領収書 に旧姓・旧名を使用する」をチェックしてください。 マイページで登録されていない場合、この項目は表示 されません。

| <b>研究会(諸职会)所</b> 取                                                      | 研修会(講習会)管理             |                                                 |                                            |
|-------------------------------------------------------------------------|------------------------|-------------------------------------------------|--------------------------------------------|
| seatora -                                                               | 受講実績・単位                | 取得状況表示および受                                      | <b>ē講証明書出力</b>                             |
| 量位提择状发表示<br>受强处将来出力                                                     |                        |                                                 |                                            |
|                                                                         | 総治条件を指定する              |                                                 | ~                                          |
| 建定(化了)申請<br>第2元(生活・定定(日本スポーツ活<br>同志ショウンに活動影響を知定こかか<br>をかめ<br>をかめ        |                        | 0122428                                         | 0 2224825-78                               |
| 放走(你了)中情最差                                                              | O IIKowo-orak          | REALERING                                       |                                            |
| や日本日本古書/<br>知力を並び、知力が多たが一つ信<br>何氏とからついて用意が相対な<br>かからついて用意を行いたといい<br>も分析 |                        | (1) 交流(1) 利用した。                                 |                                            |
| tectela - recy ta                                                       | 1940 D                 |                                                 |                                            |
| マンロード<br>オン和市でおすたかりは、2730<br>日からりついた和からかっていた<br>なりが<br>タンジェード           | 2025/04/01 部一 ~        | 2025/04/02                                      |                                            |
|                                                                         | 過発してください               | ~                                               |                                            |
|                                                                         | 主催                     |                                                 |                                            |
|                                                                         | 主催を入力してくださ             | 0                                               |                                            |
|                                                                         |                        |                                                 |                                            |
|                                                                         | 経営会議管会会を入              | カしてください                                         |                                            |
|                                                                         | L                      |                                                 |                                            |
|                                                                         |                        | 100                                             |                                            |
|                                                                         |                        | 007                                             |                                            |
|                                                                         |                        | 間にる                                             |                                            |
|                                                                         |                        | -                                               |                                            |
| (4)                                                                     | 安藏征刑書自力                |                                                 |                                            |
|                                                                         |                        | カテゴリー                                           | #0                                         |
|                                                                         | <b>A12</b>             | 1.02 <del>9</del>                               | 1                                          |
|                                                                         |                        | 医療制度と活躍                                         | - 2                                        |
|                                                                         |                        |                                                 |                                            |
|                                                                         |                        |                                                 | 第四件数 25件 マ                                 |
|                                                                         | 2.0 2.0                | 10181149 AUG                                    | (IBWA) 6 (IBB 6                            |
|                                                                         | 035000 53<br>603       | 2025/04/01(%)<br>12:00 - 13:00 7*1              | 10月11日1日1日11日11日11日11日11日11日11日11日11日11日11 |
|                                                                         | 113.500 9.0 .<br>512.0 | 2025/04/01(%)<br>14:00 - 10:00 7*1              | 10111月1日1日1日11日11日11日11日11日11日11日11日11日11日 |
|                                                                         | 11353000 531<br>8070   | 2025/04/01(%)<br>10:00 ~ 10:00 7 <sup>4</sup> T | 12時代11月1日(13月4                             |
|                                                                         | 2件中 1-2件を開発            |                                                 |                                            |
|                                                                         |                        |                                                 | 1 Л                                        |
|                                                                         |                        | 間にる                                             |                                            |

417A(M) -

| 2-2.専門 | 医共通<br>attendanceResults/ser | 書習<br>時自                  | ЪЪ<br>Т | 意講証明   | 書出力                               | (その3)   | 表示され<br>されたに<br>するか、 | れたブラウサ<br>内容から印刷<br>「PDFとし <sup>・</sup> | 「の画」<br>」を選<br>て保存 | 面で、<br>沢し、ご<br><sup>2</sup> 」を選 | 「…<br>プリ<br>択し                  | 」をクリックし、<br>ンターを選択して<br>ってください。                                                                                                    | 表示<br>印刷<br>☆) 译            |   |
|--------|------------------------------|---------------------------|---------|--------|-----------------------------------|---------|----------------------|-----------------------------------------|--------------------|---------------------------------|---------------------------------|----------------------------------------------------------------------------------------------------|-----------------------------|---|
|        |                              |                           |         |        |                                   |         |                      |                                         |                    |                                 |                                 | □ 新しいタブ<br>□ 新しいウィンドウ                                                                                                    | Ctrl+T<br>Ctrl+N            |   |
|        | 日立 次郎 殿<br>生年月日(西暦)          | 年 月                       | E       | 所属     | 專門行                               | 領域名     | 専門医                  | 番号                                      |                    | 2025/                           | 04/:                            | こ 新しい InPrivate ウィンドウ                                                                                                    | Ctrl+Shift+N                |   |
|        | (2025/04/01~2025             | 5/04/18 開催分)              |         |        |                                   |         | 公益社団法人               | 、日本医師会会長                                | 松本                 | 調出                              |                                 | ズーム                                                                                                    | - 100% +                    | 2 |
|        |                              |                           |         |        | 専門医共通                             | 講習受講証明書 |                      |                                         |                    |                                 | <u>1</u>                        |                                                                                                    | Ctrl+Shift+Y                |   |
|        | 下記のとおり受請                     | もしたことを証                   | 明しる     | ます。    |                                   |         |                      |                                         |                    |                                 |                                 | ・ 検査     ・      ・      ・      ・      ・      ・      ・      ・      ・      ・      ・      ・      ・      ・      ・      ・      ・      ・      ・      ・      ・      ・      ・      ・      ・      ・      ・      ・      ・      ・      ・      ・      ・      ・      ・      ・      ・      ・      ・      ・      ・      ・      ・      ・      ・      ・      ・      ・      ・      ・      ・      ・      ・      ・      ・      ・      ・      ・      ・      ・      ・      ・      ・      ・      ・      ・      ・      ・      ・      ・      ・      ・      ・      ・      ・      ・      ・      ・      ・      ・      ・      ・      ・      ・      ・      ・      ・      ・      ・      ・      ・      ・      ・      ・      ・      ・      ・      ・      ・      ・       ・      ・      ・      ・       ・      ・       ・       ・       ・       ・       ・       ・       ・       ・       ・       ・       ・       ・       ・       ・       ・       ・       ・       ・       ・       ・       ・       ・       ・       ・       ・       ・       ・       ・       ・       ・       ・       ・       ・       ・       ・       ・       ・       ・       ・       ・       ・       ・       ・       ・       ・       ・       ・       ・       ・       ・       ・       ・       ・       ・       ・       ・       ・       ・       ・       ・       ・        ・       ・       ・       ・       ・        ・       ・        ・        ・        ・        ・        ・        ・        ・        ・        ・        ・        ・        ・        ・        ・        ・         ・        ・         ・        ・        ・         ・         ・         ・         ・         ・         ・         ・         ・         ・         ・         ・         ・         ・         ・         ・          ・          ・          ・          ・          ・          ・ | Ctri+H                      |   |
|        | 共通講習登録番号                     | 開催年月日時                    | 曜日      | 開催場所   | 主催者及び会の名称                         | 演題      |                      | 講師                                      |                    | 共通演習<br>カテゴリー                   | 単位                              | <u>↓</u> ダウンロード<br>昭 アプリ                                                                                                    | Ctrl+J                      |   |
|        | 5201-250101-05-<br>111-02-01 | 2025/04/01<br>12:00-13:00 | 火       | 日本医師会館 | 日本医師会 生涯教<br>育課<br>デモ環境用研修会0<br>1 | 演題1     |                      | 所属1                                     | 講師名1               | 医療安全                            | 1                               | 公 拡張機能 ③ ブラウザーのエッセンシャル                                                                                                    |                             |   |
|        | 5201-250101-05-<br>111-02-01 | 2025/04/01<br>14:00-16:00 | 火       | 日本医師会館 | 日本医師会 生涯教<br>育課<br>デモ環境用研修会0<br>1 | 演題 3    |                      | 所属 3                                    | 講師名3               | 医療倫理                            | 2                               | <ul> <li>□ 閲覧デ−タを削除</li> <li>□ 印刷</li> <li>□ 画面を分割する</li> </ul>                                                                                                    | Ctrl+Shift+Delete<br>Ctrl+P |   |
|        | 5201-250101-05-<br>111-02-02 | 2025/04/01<br>16:00-18:00 | 火       | 日本医師会館 | 日本医師会 生涯教<br>育課<br>デモ環境用研修会0<br>1 | 演題 4    |                      | 所属 4                                    | 講師名 4              | 医療制度<br>と法律                     | 2                               | <ul> <li>スクリーンショット</li> <li>ページ内の検索</li> <li>その他のツール</li> </ul>                                                                                                    | Ctrl+Shift+S<br>Ctrl+F      |   |
|        |                              |                           |         |        |                                   |         |                      |                                         |                    | 医療安全                            | 1                               |                                                                                                    |                             |   |
|        |                              |                           |         |        |                                   |         |                      | 合計                                      | 合計                 | 2                               | <ol> <li>ヘルフとフィードバック</li> </ol> |                                                                                                    | •                           |   |
|        |                              |                           |         |        |                                   |         |                      |                                         |                    | 医療制度<br>と法律                     | 2                               | Microsoft Edge を閉しる                                                                                                    |                             | _ |

※印字の無い項目(「生年月日」等)は自署していただく項目です。

eーラーニングを除き、1つの共通講習のカテゴリー(「医療倫理」等)につき、1日あたり2単位が上限です。 同じeーラーニングを2回以上受講しても、2回目以降は共通講習の単位として認められません。

### ※Microsoft Edgeの例

## 3.認定証・学習単位取得証ダウンロード

メインメニューから【認定証・修了証ダウ ンロード】をクリックすると、認定証およ び学習単位取得証の出力・ダウンロード画 面に遷移します。

|                                                                                         | 認定(修了)申請履歴                                                                                                    |  |  |  |  |  |
|-----------------------------------------------------------------------------------------|----------------------------------------------------------------------------------------------------|--|--|--|--|--|
| 受講実績・<br>単位取得状況表示                                                                       | 申請履歴一覧<br>                                                                                                    |  |  |  |  |  |
| 受講証明書出力                                                                                 | 検索条件を指定するへ                                                                                                    |  |  |  |  |  |
| 認定(修了)申請<br>認定産業医・認定健康スポーツ医<br>日医かかりつけ医機能研修制度<br>かかりつけ医機能報告制度にかか<br>る研修                 | 申請(申告)履歴・修了証等ダウンロード<br>○ 生涯教育申告書・認定(修了)申請履歴 ○ 修了証等ダウンロード                                                                       |  |  |  |  |  |
| 認定(修了)申請履歴<br>生涯教育申告書/<br>態定産業業を、認定確像スポーツ医<br>日医かかりつけ医機能報告制度にかか<br>る研修                  | 制度種別 <ul> <li>生涯教育</li> <li>認定産業医</li> <li>認定健康スポーツ医</li> </ul> <ul> <li>日医かかりつけ医機能研修制度</li> <li>かかりつけ医機能報告制度にかかる研修</li> </ul> |  |  |  |  |  |
| 認定証・修了証<br>ダウンロード                                                                       |                                                                                                    |  |  |  |  |  |
| 生渡教育(学習単位取得症・認定証)<br>認定確康スポーツ医認定証<br>日医かかりつけ医機能研修制度<br>修了証<br>かかりつけ医機能報告制度にかか<br>る研修修了延 | 閉じる                                                                                                    |  |  |  |  |  |

### 3-1.認定証・学習単位取得証ダウンロード 申請履歴一覧

発行された認定証および学習単位取得証がダウンロードできます。

①【修了証等ダウンロード】を選択します。 ②制度種別として【生涯教育】を選択し、検索をクリックします。 ③検索結果が表示されるので、必要なものを選択し、ダウンロード または印刷を行います。

認定(修了)申請履歴

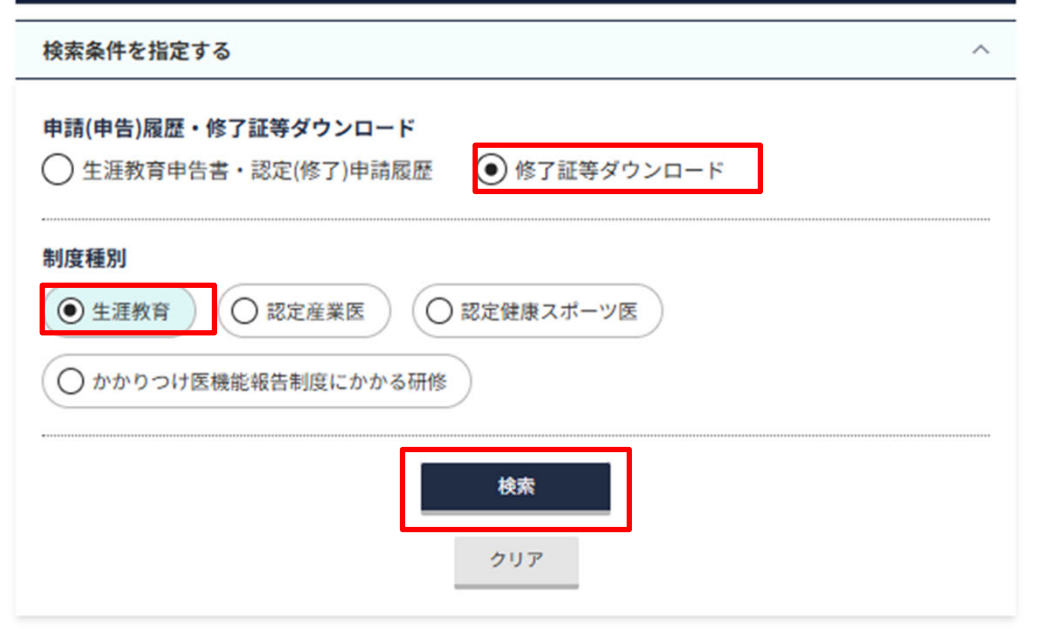

|              |      | 表示件数 25件 🗸                                    |
|--------------|------|-----------------------------------------------|
| 認定証・修了証 交付年度 | 制度種別 | 認定証・修了証/<br>学習単位取得証ダウンロード                     |
| 2016年度       | 生涯教育 | _ 学習単位取得証 上                                   |
| 2017年度       | 生涯教育 | _ 学習単位取得証 上                                   |
| 2018年度       | 生涯教育 | <u>学習単位取得証</u> 込<br><u>生涯教育認定証</u> 込 ※画像はイメージ |

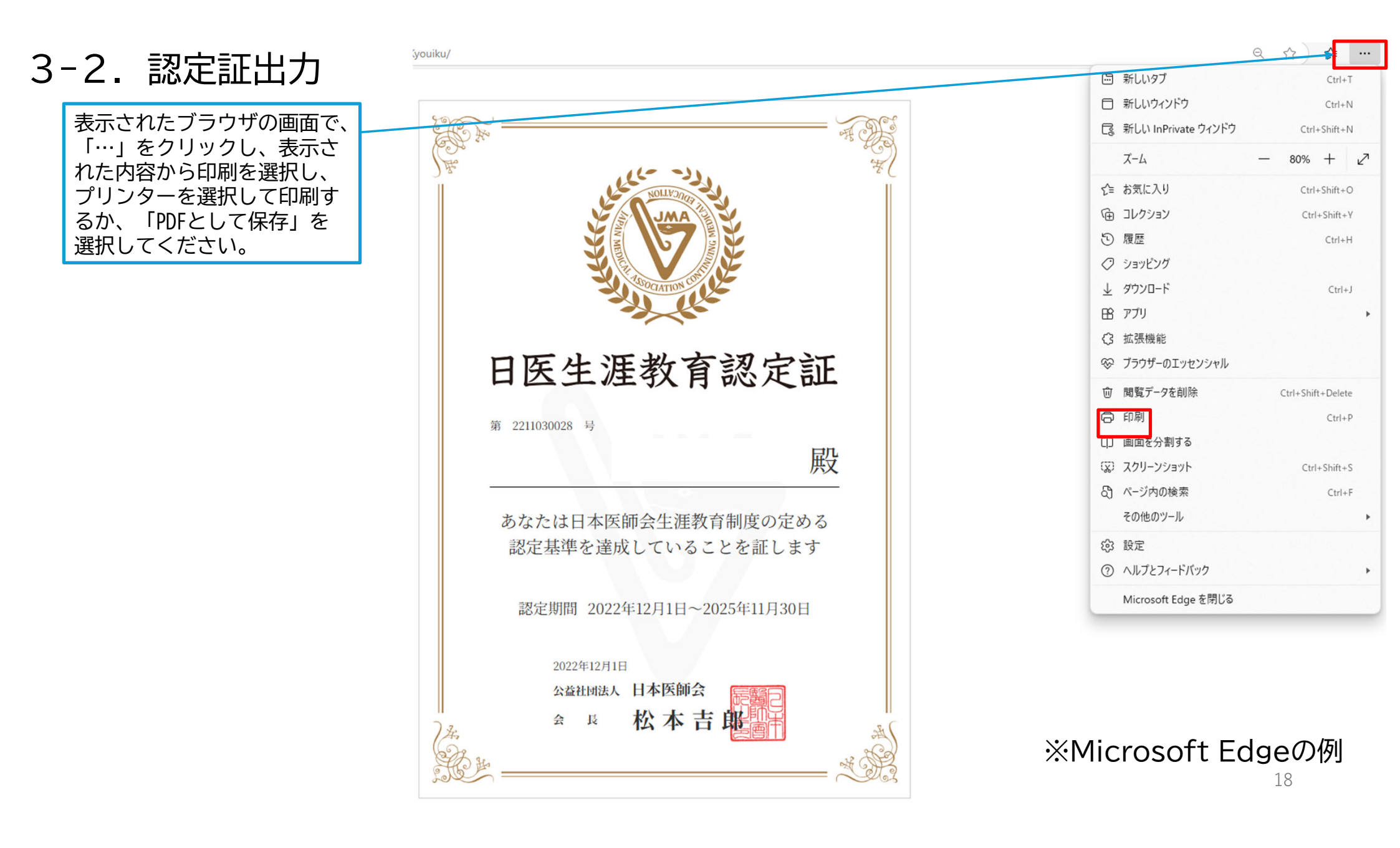

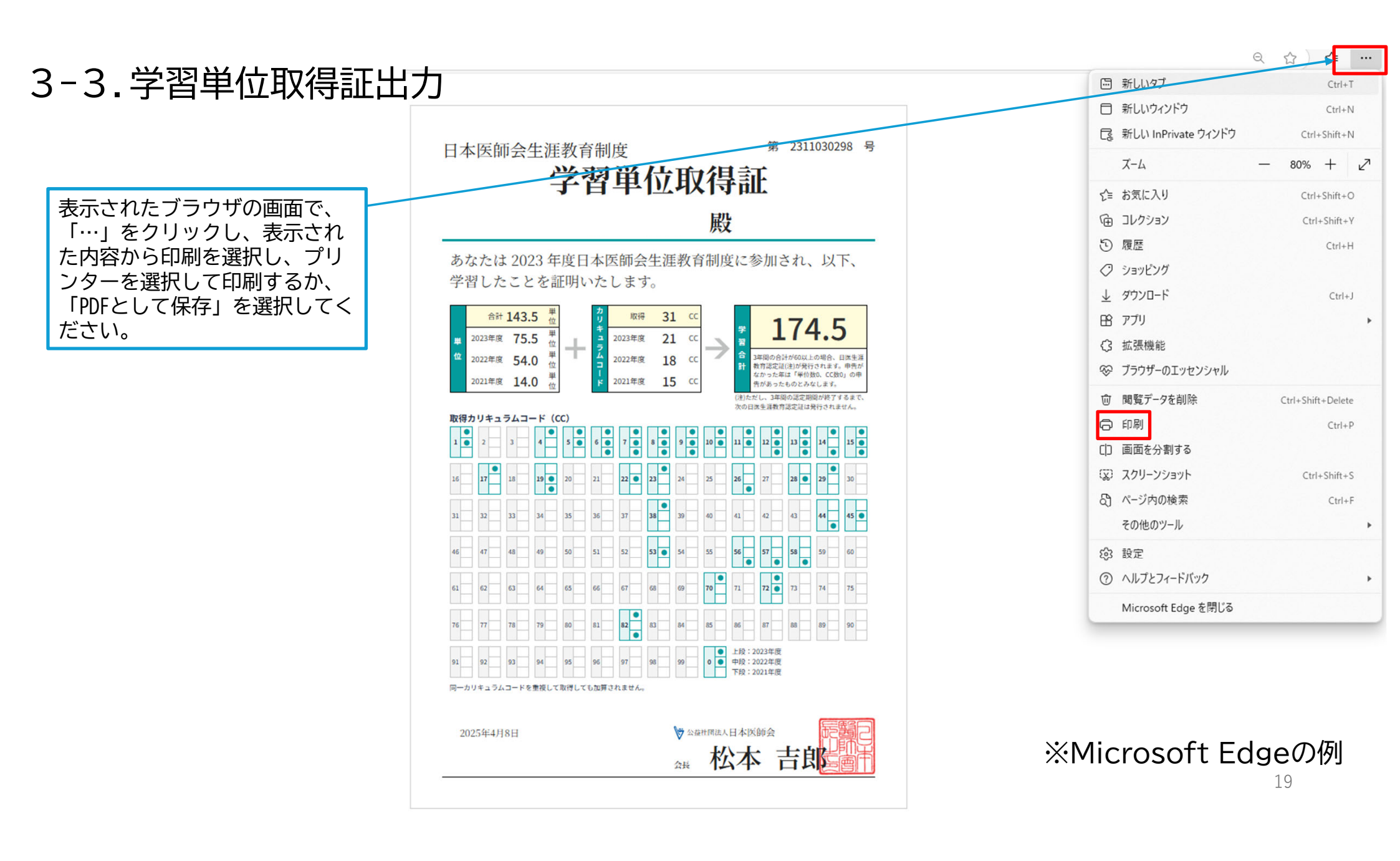